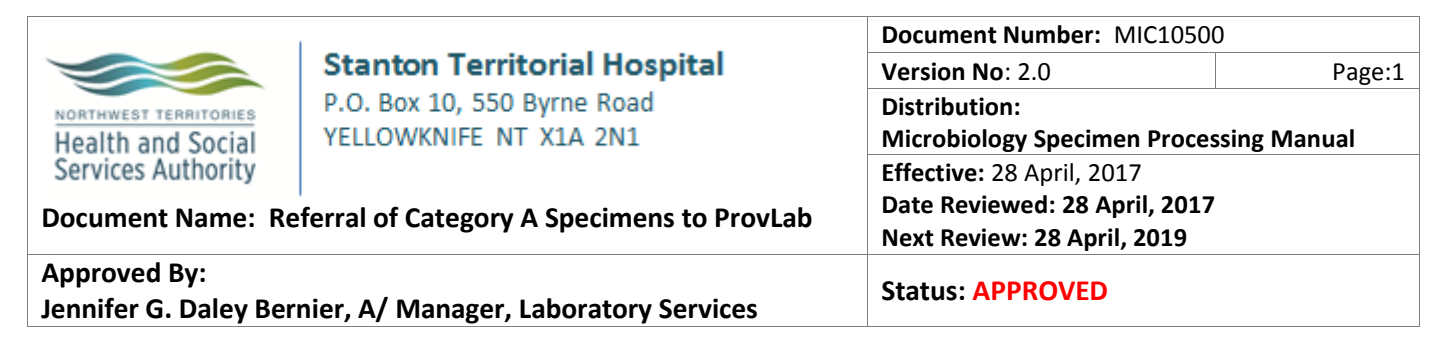

**PURPOSE:** To ensure microbiology Category A specimens are being sent for referral testing to ProvLab appropriately.

# **SAMPLE INFORMATION:**

The following specimens need to be sent to ProvLab for referral testing:

• Any suspected Category A pathogens

### SUPPLIES:

- Provincial Laboratory Requisition
- Category A box
- Category A package supplies
- Biosafety fax coversheet
- Shippers Declaration for Dangerous Goods

- DynaLIFE Spec.TR.E area barcode
- DynaLIFE Spec.TR.E container barcodes
- Buffalo Express waybill

# **SPECIAL SAFETY PRECAUTIONS:**

Containment Level 2 facilities, equipment, and operational practices for work involving infectious or potentially infectious materials or cultures.

- Lab gown must be worn when performing activities with potential pathogens.
- Gloves must be worn when direct skin contact with infected materials is unavoidable.
- Eye protection must be used when there is a known or potential risk of exposure to splashes.
- All procedures that may produce aerosols, or involve high concentrations or large volumes should be conducted in a biological safety cabinet (BSC).
- The use of needles, syringes and other sharp objects should be strictly limited.

All patient specimens are assumed to be potentially infectious. Universal precautions must be followed. Since viable micro-organisms are used, all cultures must be handled with appropriate precautions. All equipment in contact with cultures should be decontaminated by appropriate methods.

NOTE: This is a controlled document for internal use only. Any documents appearing in paper form are not controlled and<br/>should be checked against electronic version prior to use.FILENAME: MIC10500ReferralofCategoryASpecimenstoProvincialLaboratoryPROPrint Date: 9/17/2019 11:03:00 AM

#### **PROCEDURE INSTRUCTIONS:**

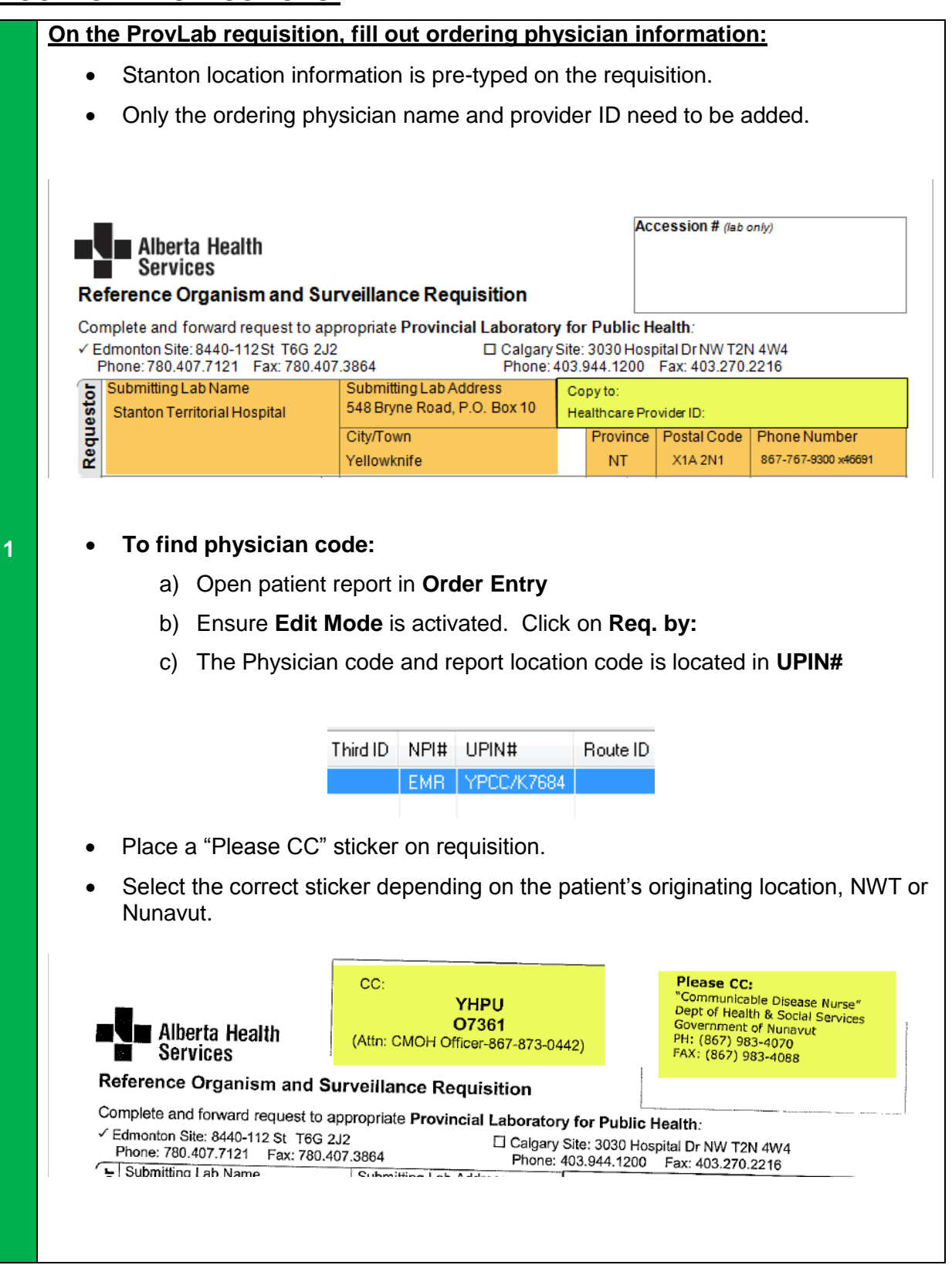

**NOTE:** This is a controlled document for internal use only. Any documents appearing in paper form are not controlled and should be checked against electronic version prior to use.

FILENAME: MIC10500ReferralofCategoryASpecimenstoProvincialLaboratoryPRO Print Date: 9/17/2019 11:03:00 AM

2

|      | Alberta Health<br>Services                                        |              |                                                                  |                  |           | ession # (lab o    | only)                        |                 |                            |
|------|-------------------------------------------------------------------|--------------|------------------------------------------------------------------|------------------|-----------|--------------------|------------------------------|-----------------|----------------------------|
| Re   | ference Organism and S                                            | urve         | illance Requisi                                                  | ition            |           |                    |                              |                 |                            |
| Co   | mplete and forward request to a                                   | ppro         | priate Provincial La                                             | aboratory        | y for     | Public             | : He                         | alth            |                            |
| ₹Ę   | dmonton Site: 8440-112 St T6G 2                                   | J2           | C                                                                | Calgary          | Site:     | 3030 H             | ospi                         | ital Dr NW T2   | N 4W4                      |
| _    | Phone: 780.407.7121 Fax: 780.4                                    | 07.38        | ib4<br>ubmitting Lab Addres                                      | Phone: 4         | 403.5     | 944.120            | 1 00                         | -ax: 403.270.   | 2216                       |
| sto  | Stanton Territorial Hospital 548 Bi                               |              | 48 Bryne Road, P.O.                                              | Box 10           | Hes       | oy to:<br>althcare | Prov                         | ider ID:        |                            |
| a l  | Stanton remonarnospitar                                           |              | ity/Town                                                         |                  |           | Province           |                              | Postal Code     | Phone Number               |
| Req  |                                                                   | Y            | ellowknife                                                       |                  |           | NT                 | r i                          | X1A 2N1         | 867-767-9300 × 4669        |
| 2    | PHN                                                               | Alte         | rnate Identifier                                                 |                  | _         |                    | Date of Birth /ww            |                 | -Mon-dd)                   |
| 뉟    | LastNama                                                          | Fire         | tNama                                                            |                  |           | O an day           | Dhana                        |                 |                            |
| Itie | Lastivame                                                         | FILS         | IName                                                            |                  | IMI       | aale               |                              | Gender<br>DM DF | Phone                      |
| å    | Address                                                           | City         | /Town                                                            | Prov             | Po        | stal Co            | ode                          |                 | Location                   |
|      | allection Date (new Mar dat)                                      | <b>.</b>     | mo /246-1                                                        | Loostia          |           |                    |                              | Collecte        |                            |
|      | Silection Date (yyyy-wor-ob)                                      | 1            | ne (24 <i>m)</i>                                                 | Lucan            | UT        |                    |                              | Conecio         |                            |
| Dat  | te Submitted (yyyy-Mon-dd)                                        | _            | Specimen Source                                                  |                  |           |                    |                              | Submitting      | Lab Specimen Nur           |
|      |                                                                   |              | ļ,                                                               |                  |           |                    |                              |                 |                            |
| Cli  | nicalDiagnosis                                                    |              |                                                                  | Travel His       | story     | r                  |                              |                 |                            |
| No   | n-enteric Organism                                                |              | Enteric Organism                                                 | Entorio Organiam |           |                    | Submitting Laboratory Inform |                 |                            |
|      | Identification for unknown organise                               | m            |                                                                  |                  |           |                    |                              | Suspected       | D                          |
| □.   | Antibiotic Susceptibility                                         |              | Surveillance<br>Susceptibility                                   |                  | MR        | готн               |                              |                 |                            |
|      | specity antibiotics                                               |              | Campylobacter                                                    |                  | MR        | FCAME              | Υ                            | 1               |                            |
|      | CPO confirmation                                                  |              | Campylobacter F                                                  | FOODNET          |           | FSTOR              | E<br>14-1                    | Gram Stain      |                            |
|      | Anaerobe M REANA                                                  |              | LI E.coli O157                                                   |                  | MR        | FEC                |                              |                 |                            |
|      |                                                                   |              | □ Salmonella speci                                               | ies              | MR        | FSALM              |                              |                 |                            |
|      | Listeria MRFOTH                                                   |              | Salmonella Typh                                                  | ור               | MR        | RESALM             | 1                            | Growth Cor      | nditions                   |
| H    | Diptheria Ioxin Testing MRFOTH<br>Fungus/Veast MRFFUNG            | 9            | Query Shigella/E. coli M RFENT ShigaToxin positive E.coli M RFEC |                  |           | FENT               |                              | CO2             |                            |
| D,   | Mycobacteria MRFAFB                                               | ſ.,          |                                                                  |                  |           |                    | ANA                          |                 |                            |
|      | Neisseria gonorrhoeae M RFGC                                      |              |                                                                  |                  | MR        | FVIBRI             | 0                            |                 |                            |
| H    | Nocardia MRENOC<br>Other Test Request (specify)                   |              |                                                                  |                  |           |                    |                              |                 |                            |
| _    |                                                                   |              | Enteric Other (sp                                                | oecify)          | MR        | FENT               |                              | Biochemicals    |                            |
|      | VRE Confirmation M RFOTH                                          |              |                                                                  | 2                |           |                    |                              | Oxidase         |                            |
|      |                                                                   |              | Plesiomon                                                        | as               |           |                    |                              | Gatalase        |                            |
| MH   | (SA Surveillance                                                  |              | Other                                                            |                  |           |                    |                              |                 |                            |
| Ч    | MRSA Spa Typing MRSA Spa T<br>1st Clinical isolate (even: 12 mont | yping<br>hs) | ng Serotyping/Serogrouping/Surveillance                          |                  |           |                    | VMS ID:                      |                 |                            |
|      | Blood isolate (every 14 days)                                     | ~~)          | NMEN PCP (All or                                                 | igiti dis        |           |                    | 241                          |                 |                            |
|      | □ In-Patient                                                      |              | M SERONMEN (Is                                                   | solates only o   | n PLS     | Asite O            | NLY)                         | Other Com       | marcial ID:                |
|      | U Out-Patient                                                     |              | Group A Strepto                                                  | coccus           | MS        | EROG/              | s                            | Ertapenem:      | neruario.                  |
|      |                                                                   |              | Group B Strepto                                                  | neumonia         | MS<br>ems | EROGE              | S<br>VF                      | Imipenem:       |                            |
|      |                                                                   |              | Haemophilus inf                                                  | luenzae          | MS        | EROHA              | EM                           | Meropener       | l:<br>mase Dis <i>c</i> s: |
|      | boratory Use Only                                                 |              |                                                                  |                  |           |                    |                              | Carbaperie      | mase bises.                |
| La   |                                                                   |              |                                                                  |                  |           |                    |                              |                 |                            |
| La   |                                                                   |              |                                                                  |                  |           |                    |                              |                 |                            |
| La   |                                                                   |              |                                                                  |                  |           |                    |                              |                 |                            |

**NOTE:** This is a controlled document for internal use only. Any documents appearing in paper form are not controlled and should be checked against electronic version prior to use.

FILENAME: MIC10500ReferralofCategoryASpecimenstoProvincialLaboratoryPRO

| Fill in a | Il sections highlighted in yello<br>STANTON<br>Stanton<br>548 Byrne                                                                                                    | TERRITORIAL HEALTH AUTHO<br>Territorial Hospital – Microbiology Laborato<br>Road, PO Box 10 - Yellowknife, NT X1A 2<br>Phone: 867 767-9300 ext 46691<br>Fax: 867 669-4141                                                                                                    | et:<br>DRITY<br>ory<br>2N1       |
|-----------|----------------------------------------------------------------------------------------------------|----------------------------------------------------------------------------------------------------|----------------------------------|
|           | To: Provincial Laboratory Edmonton (TB)                                                                                                    | From: STHA Microbiology Laboratory                                                                                                    |                                  |
|           | Fax: 1 (780) 407 3864                                                                                                    | Pages:                                                                                                    |                                  |
|           | Phone: 1 (780) 407 7121                                                                                                    | Date:                                                                                                    |                                  |
|           | Re: Transfer of Human Pathogens<br>(L-R3-39987-19-RY-00)                                                                                                    | CC: <u>sth_biosafety@qov.nt.ca</u><br><u>dynalife.consulting@dynalifedx.com</u><br><u>david.litwin@dynalifedx.com</u><br><u>bob.veritv@dynalifedx.com</u><br><u>specmgmt.group@dynalifedx.com</u>                                                                                                    |                                  |
|           | STHA Missobiology Johanning, in trappforting of                                                                                                    | nadrace containing a Diak Crown 2 Human nathagan ta yaw f                                                                                                    |                                  |
|           | The sample is to be directed to the                                                                                                    |                                                                                                    | acanty                           |
| 3         | Weigh Bill number of this shipment is                                                                                                    | program.                                                                                                    |                                  |
|           | If you do NOT receive this package within 72 h<br>laboratory at (867) 767 9300 ext. 46691 AN                                                                                                    | ours of this notification, please inform the STHA microbiol                                                                                                    | ogy                              |
|           | Thank you                                                                                                    |                                                                                                    |                                  |
|           | Name of STHA employee sending sample                                                                                                    | Signature                                                                                                    |                                  |
|           | CONFID<br>The documents accompanying this transmission<br>purpose. The information is private, and is legally<br>notified that nay disclosure, copying, distribution<br>information is <u>strictly prohibited</u> . If you have re<br>telephone and return the original to us by mail. | ENTIAL WARNING<br>contain confidential information intended for a specific individual<br>protected by law. If you are not the intended recipient, you are he<br>to r taking of any action in reference to the contents of this teleco<br>acceived this communication in error, please notify us immediated | l and<br>creby<br>spied<br>ly by |
|           |                                                                                                    |                                                                                                    |                                  |

**NOTE:** This is a controlled document for internal use only. Any documents appearing in paper form are not controlled and should be checked against electronic version prior to use.

 $\label{eq:FILENAME:microsoftance} FILENAME: \ \ \ MIC10500 Referral of Category ASpecimens to Provincial Laboratory PRO$ 

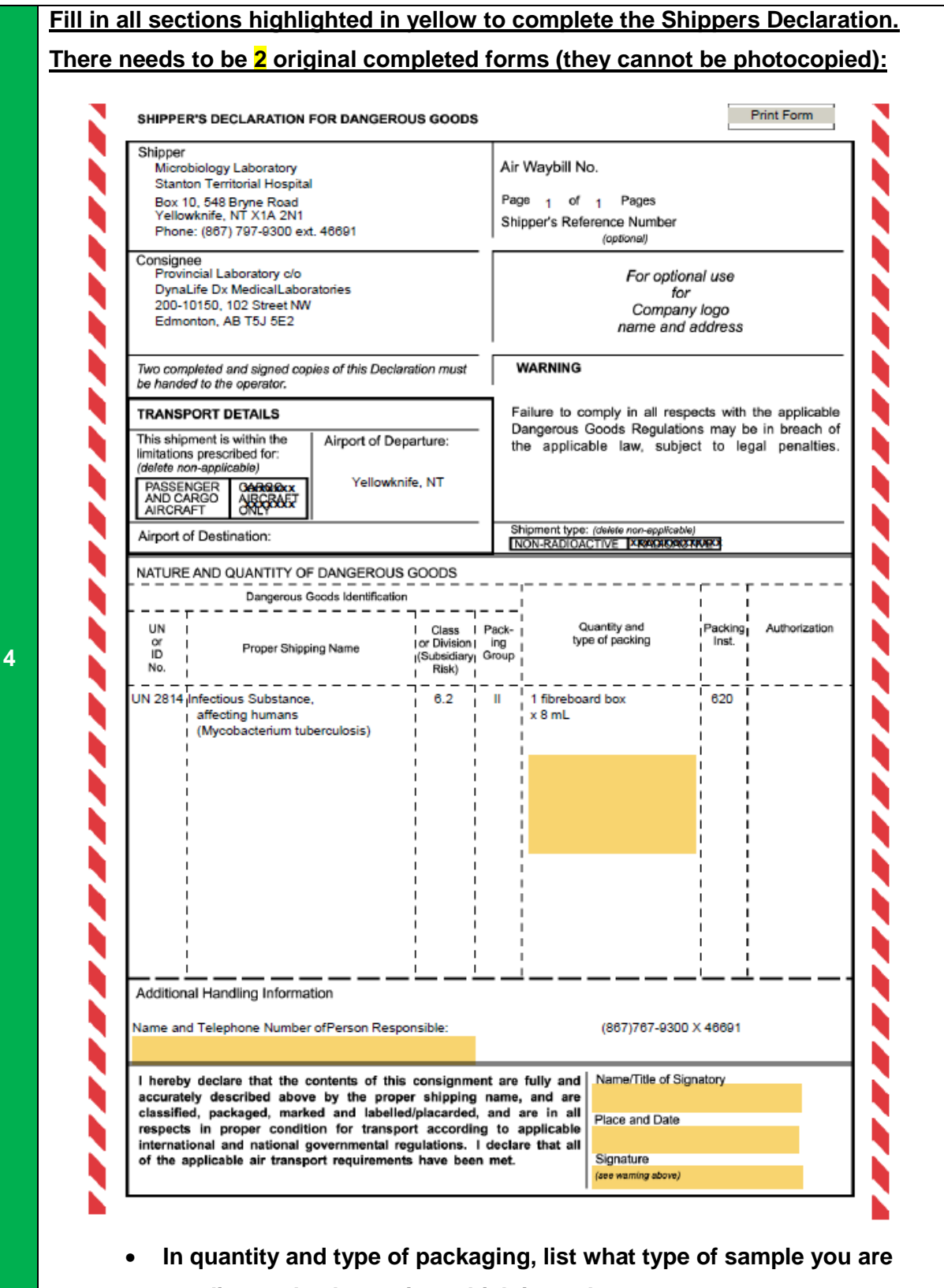

#### sending and volume size, which is 8 mL.

**NOTE:** This is a controlled document for internal use only. Any documents appearing in paper form are not controlled and should be checked against electronic version prior to use.

 FILENAME:
 MIC10500ReferralofCategoryASpecimenstoProvincialLaboratoryPRO
 Print Date:
 9/17/2019
 11:03:00 AM

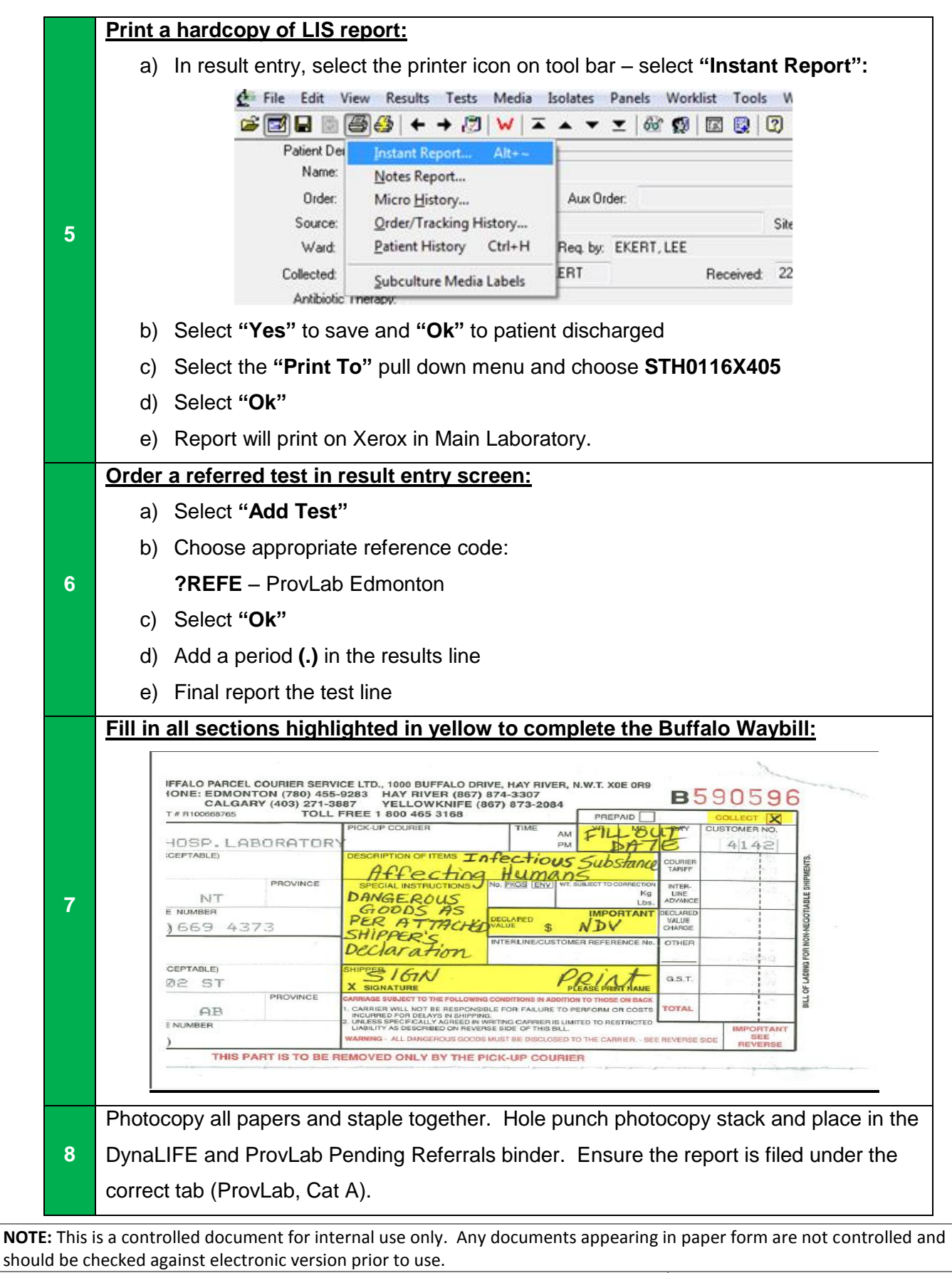

FILENAME: MIC10500ReferralofCategoryASpecimenstoProvincialLaboratoryPRO Print Date: 9/17/2019 11:03:00 AM

| Document Name:             | Referral of Category A Specimens to |
|----------------------------|-------------------------------------|
| <b>Provincial Laborate</b> | ory                                 |

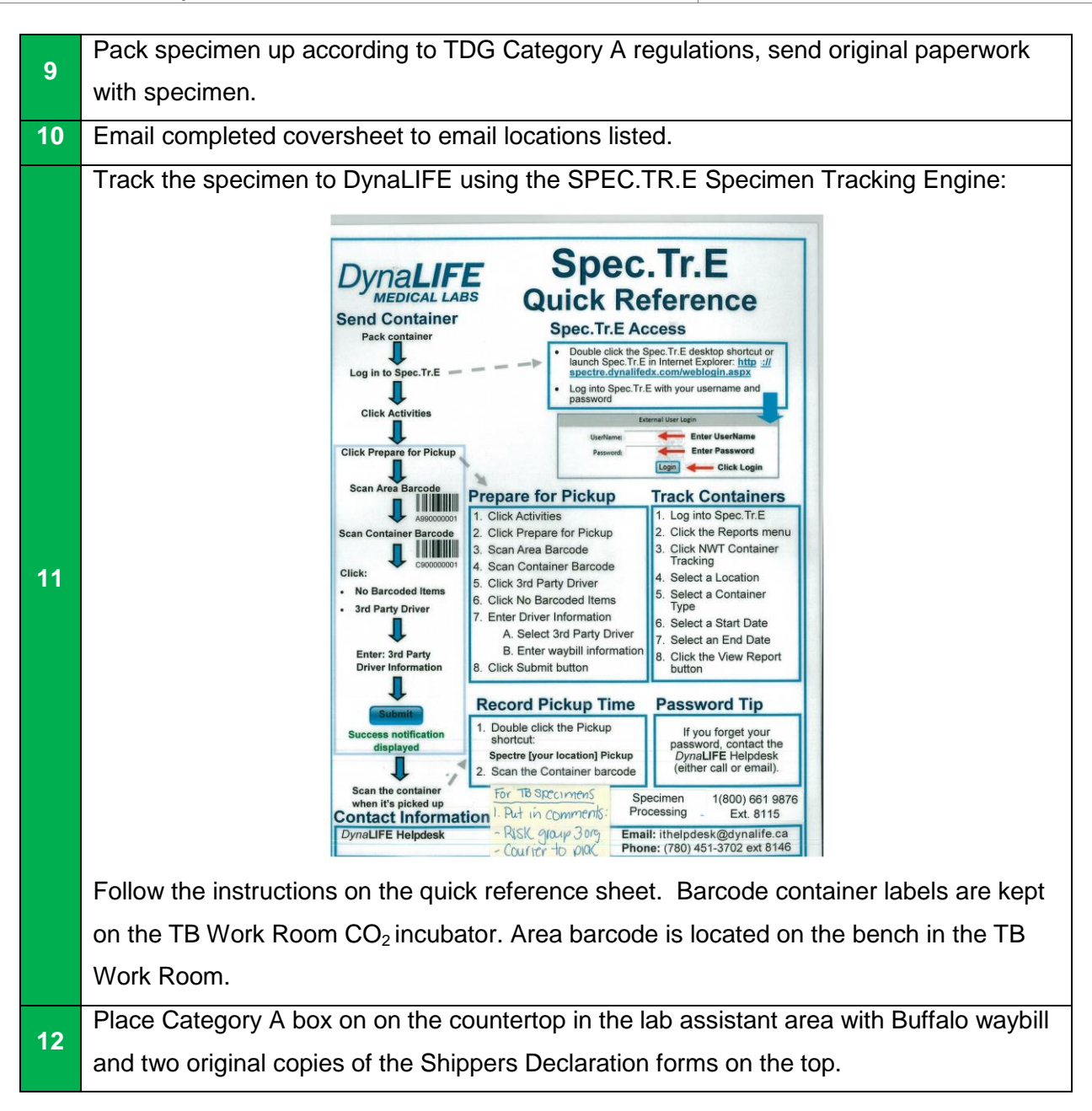

NOTE: This is a controlled document for internal use only. Any documents appearing in paper form are not controlled and<br/>should be checked against electronic version prior to use.FILENAME: MIC10500ReferralofCategoryASpecimenstoProvincialLaboratoryPROPrint Date: 9/17/2019 11:03:00 AM

### **REFERENCES:**

- ProvLab Reference requisition, Doc ID: 19 193, revised 2016-02
- DynaLIFE Spec.Tr.E Quick Reference Sheet,

## **REVISION HISTORY:**

| DEVISION | DATE        | Description of Change                                                 | REQUESTED |  |
|----------|-------------|-----------------------------------------------------------------------|-----------|--|
| REVISION | DAIL        | Description of change                                                 | BY        |  |
| 1.0      | 28 Apr 2017 | Initial Release                                                       | L. Steven |  |
| 2.0      | 25 Feb 2019 | Updated to reflect use of DynaLIFE Spec.Tr.E specimen tracking engine | L. Steven |  |
| 3.0      | 16 Jun 2019 | Updated to reflect new hospital address                               | L. Steven |  |
|          |             |                                                                       |           |  |
|          |             |                                                                       |           |  |
|          |             |                                                                       |           |  |
|          |             |                                                                       |           |  |

**NOTE:** This is a controlled document for internal use only. Any documents appearing in paper form are not controlled and should be checked against electronic version prior to use.

FILENAME: MIC10500ReferralofCategoryASpecimenstoProvincialLaboratoryPRO Print Date: 9/17/2019 11:03:00 AM